## Sådan sender du filer til Middelfart Sparekasse via ny netbank

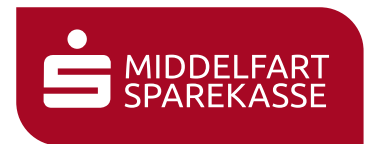

|                                 | Menu MIDDELFART         |
|---------------------------------|-------------------------|
|                                 | ଜ Forside               |
|                                 | 🕒 Kontooversigt         |
|                                 | ഹ Bolig                 |
|                                 | i Investering >         |
| netbanken, fold                 |                         |
| menuen ud og                    | Dokumenter >            |
| vælg Beskeder $\longrightarrow$ | 🖻 Beskeder              |
|                                 | S Kortoversigt          |
|                                 | Produkter og services > |
|                                 | & Kontakt               |
|                                 |                         |
|                                 |                         |

| 2 | Vælg kategori                                                                 |                                                                                                    |          |
|---|-------------------------------------------------------------------------------|----------------------------------------------------------------------------------------------------|----------|
|   | og skriv evt. en<br>overskrift og en                                          | Ny besked                                                                                             | Privat O |
|   | besked                                                                        | Fra<br>Jens<br>Til<br>Rikke                                                                           |          |
| 3 | Klik på ikonet for<br>clipsen @ og vælg<br>de filer, du gerne vil<br>vedhæfte | Kategori<br>Andet<br>Overskrift<br>Billeder af legitimation                                           | ~        |
| 4 | Klik på                                                                       | Hej Rikke<br>Jeg har vedhæftet billeder af mit pas og gule sundhedskort.<br>Med venlig hilsen<br>Jens |          |
|   | Send-knappen 🕢 —                                                              |                                                                                                    |          |